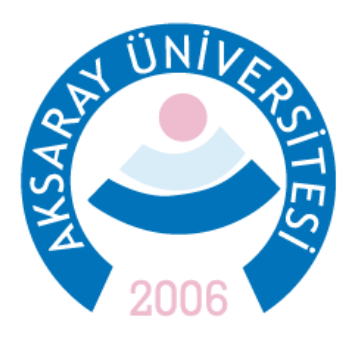

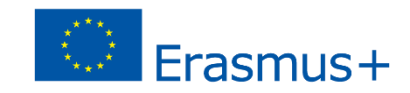

## 2020 SÖZLEŞME YILI ERASMUS STAJ HAREKETLİLİĞİ BAŞVURU KLAVUZU

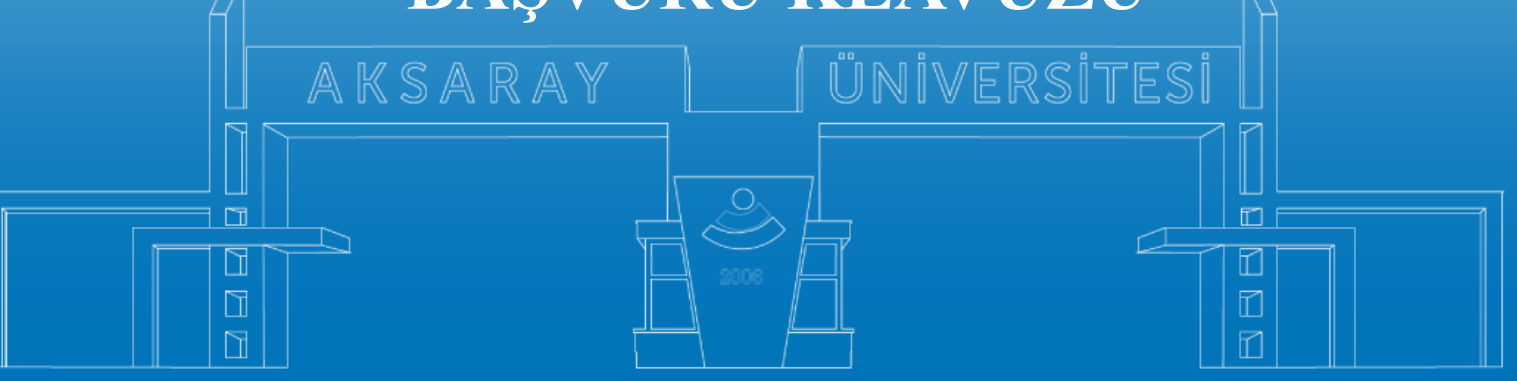

www.aksaray.edu.tr

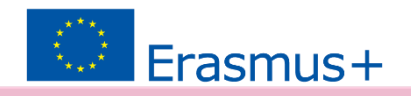

2020 Sözleşme Yılı Erasmus Staj Başvuruları <u>https://erasmusbasvuru.ua.gov.tr/</u> giris linki üzerinden yapılmaktadır.

|    |                                 | - Arama                                                                                                    |                   |           |
|----|---------------------------------|----------------------------------------------------------------------------------------------------|-------------------|-----------|
| Ku | irum Adi   †↓                   | llan ↑↓                                                                                                    | Bitiş Tarihi   †↓ |           |
|    | EGE ÜNİVERSİTESİ                | Erasmus+ Karma Yoğun Hareketilik Programı (Alman Dili ve Edebiyatı<br>Lisansüstü Öğrencilere)                                              | 06.10.2022 17:00  | 🖸 İlana G |
|    | EGE ÜNİVERSİTESİ                | Erasmus+ BIP Programı Personel Ders Verme Hareketliliği                                                                                    | 06.10.2022 17:00  | 🖸 İlana G |
|    | SÜLEYMAN DEMÍREL ÜNIVERSÍTESÍ   | 2022/2023 Akademik Yılı Bahar/Yaz Dönemleri Erasmus+ Akademik Ders<br>Verme Hareketliliği (2021 ve 2022 Projesi)                           | 23.11.2022 17:30  | 🖬 İlana G |
|    | İZMİR KAVRAM MESLEK YÜKSEKOKULU | Eresmus+ Personel Ders Verme Hareketiligi 2021-1- TR01-KA131-HED-<br>000003423 ve 2022-1-TR01-KA131-HED-000053386 Projeleri Başvuruları    | 31.10.2022 05:00  | 🖸 İlana G |
|    | İZMİR KAVRAM MESLEK YÜKSEKOKULU | Erasmus+ Personel Eğitim Alma Hareketililiği 2021-1- TR01-KA131-HED-<br>000003423 ve 2022-1-TR01-KA131-HED-000053386 Projeleri Başvuruları | 31.10.2022 05:00  | 🖸 İlana G |
|    | BURSA TEKNIK ÜNIVERSITESI       | Erasmus+ KA103 2020 Sözleşme Öğrenci Staj Hareketililği İlanı                                                                              | 31.10.2022 16:30  | 📑 İlana G |
|    | HASAN KALVONCU ÜNİVERSİTESİ     |                                                                                                    | 07.11.2022 11:59  | 🚺 İlana G |
|    | ÇANKAYA ÜNİVERSİTESİ            | Erasmus+ Eğitim Alma Hareketilliği                                                                                                    | 22.11.2022 17:15  | 📑 Ilana G |
|    | ÇANKAYA ÜNİVERSİTESİ            | Erasmus+ Ders Verme Hareketliliği Başvuruları                                                                                              | 22.11.2022 17:15  | 📑 İlana G |
|    | ATILIM ÜNİVERSİTESİ             | 111                                                                                                    | 20.10.2022 14:30  | 📑 İlana G |
|    | MARDÍN ARTUKU U ÚNÍVERSÍTESÍ    | Mardin Artuklu Üniversitesi 2022 Projesi Erasmus+ Personel Ders Verme                                                                      | 20 11 2022 11:50  | C2 June O |

Öncelikle sağ üst köşedeki butona tıklayarak **e-devlet** şifresi ile giriş yapılmalıdır.

Başvuruların bir bilgisayar üzerinden yapılması tavsiye edilir. Akıllı telefon ekranlarında bazı sekmeler görünmeyebilir.

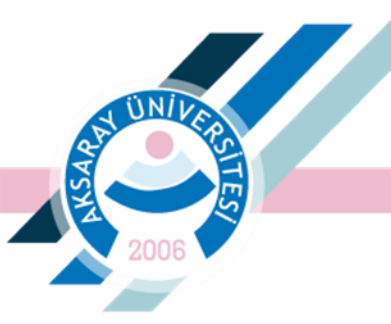

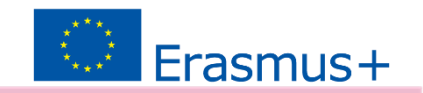

### Giriş yapıldıktan sonra ilgili ilan seçilmelidir:

### 2020 SÖZLEŞME YILI ERASMUS STAJ HAREKETLİLİĞİ BAŞVURU İLANI

| İlan Adı                                                                         | Son Başvuru Tarihi | Durum/Sonuc |
|----------------------------------------------------------------------------------|--------------------|-------------|
| 2022/2023 AKADEMİK YILI GÜZ DÖNEMİ ERASMUS STAJ HAREKETLİLİĞİ BAŞVURU İLANI      | 24.11.2022 23:59   | Başvuru Yap |
| 2022/2023 AKADEMİK YILI BAHAR DÖNEMİ ERASMUS ÖĞRENİM HAREKETLİLİĞİ BAŞVURU İLANI | 01.12.2022 23:59   | Başvuru Yap |

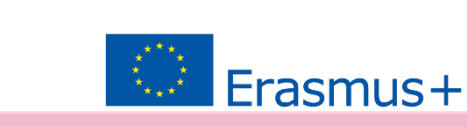

# İlan detaylarını okuduktan sonra Devam Et butonu ile ilerleyebilirsiniz.

|                              | Başvuru Onay Formu                                                                            | ×  |     |  |
|------------------------------|-----------------------------------------------------------------------------------------------|----|-----|--|
| )NEMÍ ERASMUS STAJ HAREK     | 29 Kasım 2022<br>15 Ocak 2023 Sizij Həreketliliği için Kabul Belgelerinin Sunulması           | •  | ihi |  |
| DÖNEMİ ERASMUS ÖĞRENİN       | 23 Ocak 2023 Staj Hareketliliği Kazanan ASIL ve YEDEK Öğrencilerin Açıklarıması               |    |     |  |
|                              | 23 Ocak 2023 -<br>28 Ocak 2023 Başvuru Sonuçlarına İtiraz Süreci                              |    |     |  |
|                              | 13 Şubat 2023 Staj Hareketiliği Kazanan Öğrencilere Yönelik Oryantasyon Eğitimi               |    |     |  |
|                              | 17 Mart 2023 Staj Hareketliliĝi Kazanan Öğrencilerin Gerekli Belgeleri Sunması için Son Tarih |    |     |  |
|                              |                                                                                               |    |     |  |
|                              | iletişim:                                                                                     |    |     |  |
|                              | Dış İlişkiler Koordinatorluğu, Spor Bilimleri Fakültesi 2. Kat                                |    |     |  |
|                              | İrtibat Kişileri;                                                                             |    |     |  |
|                              | Ögr. Gör Ugur KOYUNCU                                                                         |    |     |  |
|                              | 0 382 288 38 34                                                                               |    |     |  |
|                              | Eposta: erasmus@aksaray.edu.tr                                                                |    |     |  |
|                              | ugurkoyuncu@aksaray.edu.tr                                                                    | J. |     |  |
|                              | Bu şartı kabul etmediğiniz takdirde işleme devam edemezsiniz.                                 |    |     |  |
|                              | Vukandski bilgilendirme yazısını okudum ve kabul ediyorum.                                    | .  |     |  |
| ürkiye Ulusal Ajansı. Tüm Ha | Devam Et                                                                                      |    |     |  |

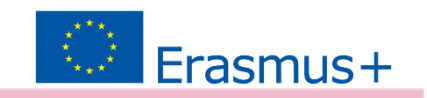

AKSARAY ÜNİVERSİTESİ

Öğrenciye ait bir fotoğraf eklenmesi zorunludur. Düzenle butonuna tıklayarak ekleyebilir veya değiştirebilirsiniz.

| 🕜 Başvuru Portalı |                                                                                                    |                                                    |                       |                         |           | Muhammed Ali Yo<br>Bireysel |
|-------------------|----------------------------------------------------------------------------------------------------|----------------------------------------------------|-----------------------|-------------------------|-----------|-----------------------------|
| Başvuru Portalı   | Used Bilgier         Vision Bilgier         Vision B | Cinsiyet<br>Cinsiyet<br>Kadin<br>Cinsiyet<br>Erkek | 3<br>Tercih Bilgileri | 4<br>lietişim Bilgileri | 5<br>Onay | Muhammed Ali W<br>Bireysel  |
|                   | Devletin koruma, bakım veya barınma altındı                                                                                                    | a misiniz?                                         |                       | [                       | ileri >   |                             |

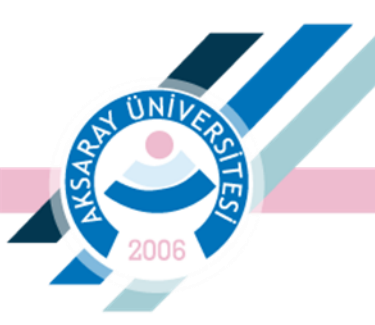

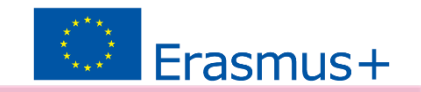

### Bilgilerinizi kontrol ederek 'İleri' butonu ile devam ediniz.

| Başvuru Portalı |                                                                                                    |                                      |                       |                         |           | Muhammed Ali YORU<br>Bireysel |
|-----------------|----------------------------------------------------------------------------------------------------|--------------------------------------|-----------------------|-------------------------|-----------|-------------------------------|
| *               | Kişisel Bilgiler           Üniversite           AKSARAY ÜNİVERSİTESİ           Bölüm/Program           EĞİTİM FAKÜLTESİ / İNGİLİZCE ÖĞRETN           Not Ortalamanız           3.23 | 2<br>Eğitim Bilgileri<br>IENLIĞI PR. | 3<br>Tercih Bilgileri | 4<br>İletişim Bilgileri | 3<br>Onay |                               |
|                 | < Geri                                                                                                    |                                      |                       |                         | İleri >   |                               |

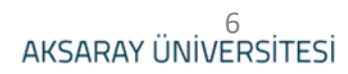

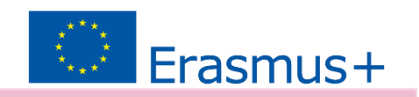

AKSARAY ÜNİVERSİTES

ÖNEMLİ: Bu başvuru için Staj yapılacak yerin mutlaka belirtilmesi gerekmektedir. Staj yerini sisteme eklemek için Yeni Kayıt Ekle butonu ile staj yerleri sisteme girilmelidir.

**'Tercihinize Ekleyin**' butonu ile tercih yapılmalıdır. İleri butonu ile sonraki sayfaya geçilebilir.

| L<br>Kişisel Bilgiler    | 2<br>Eğitim Bilgileri              | 3<br>Tercih Bilgileri     | 4<br>Yabancı Dil Bilgileri | İletişim Bilgileri | 6<br>Onay        |
|--------------------------|------------------------------------|---------------------------|----------------------------|--------------------|------------------|
| ercih Listesi            |                                    |                           |                            | → + 1. Ter         | cihinize Ekleyin |
| Hotel Berlin             |                                    |                           |                            | Q                  |                  |
|                          | Үегі Кауı                          | t Eklemek İçin Tıklayınız |                            |                    |                  |
| Erasmus Değişim Programl | arı'ndan daha önce yararlandınız n | nı?                       |                            |                    |                  |
|                          |                                    |                           |                            |                    |                  |

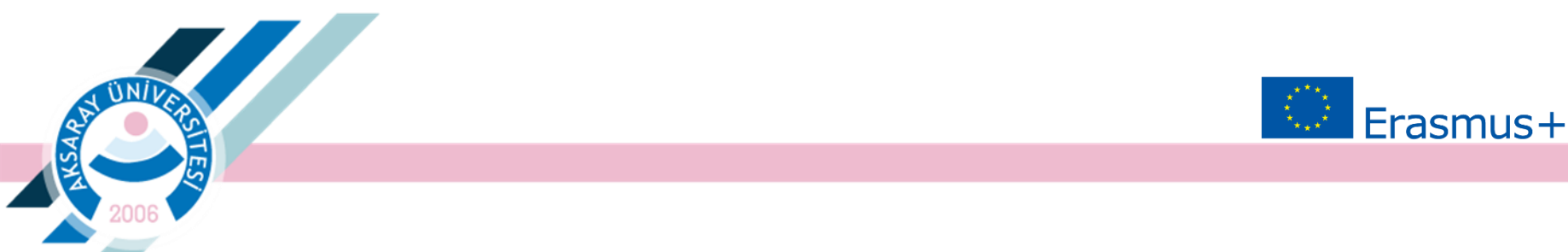

Kabul alınan kurum sisteme eklenirken Kurum Adı, Ülke, Şehir, Posta Kodu, Telefon ve Adres bilgileri girilmelidir.

| Erasmus Kod | OID        |              | Kurum Adı  |     |          |
|-------------|------------|--------------|------------|-----|----------|
| PIC         |            | Proposal Nur | nber       |     |          |
| Ülke        |            | ~            |            |     |          |
| Web Site    | Posta Kodu |              | Kurum Tele | fon |          |
| Açık Adres  |            |              |            |     |          |
|             |            |              |            |     |          |
|             |            |              |            |     | ✓ Kaydet |

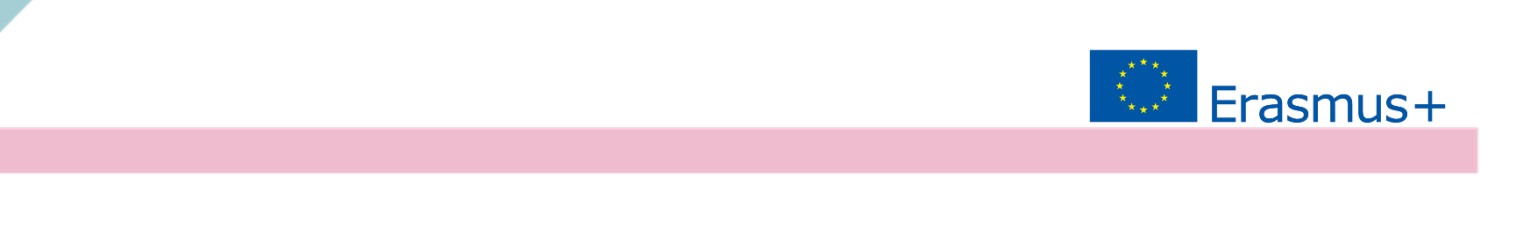

ÖNEMLİ: Kabul Belgelerinin sisteme yüklenmesi:

Son aşamada Başvuru tamamlandıktan sonra 'Başvuru Belgeleri' sekmesinden Kabul Belgeleri bu platform üzerinden sisteme yüklemelidir.

| Erasmus Kod | OID        |        |           | Kurum Adı     |          |
|-------------|------------|--------|-----------|---------------|----------|
| PIC         |            | Propos | al Number |               |          |
| Ülke        |            | ~      |           |               |          |
| Web Site    | Posta Kodu |        |           | Kurum Telefon |          |
| Açık Adres  |            |        |           |               |          |
|             |            |        |           |               |          |
|             |            |        |           |               | √ Kaydet |

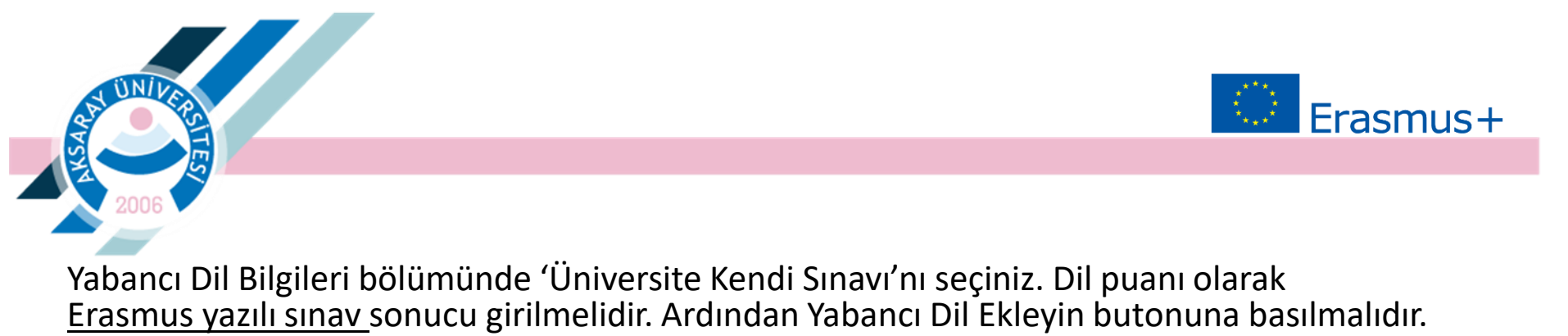

YDS ve YÖKDİL puanları yazılı sınav olarak geçerlidir.

| <u>}</u> | Başvuru Portalı |                           |                       |                       |                            |                         |              | Muhan | nmed Ali YOF<br>Bireysel |
|----------|-----------------|---------------------------|-----------------------|-----------------------|----------------------------|-------------------------|--------------|-------|--------------------------|
| •        |                 | 1<br>Kişisel Bilgiler     | 2<br>Eğitim Bilgileri | 3<br>Tercih Bilgileri | 4<br>Yabancı Dil Bilgileri | 5<br>İletişim Bilgileri | 6<br>Onay    |       |                          |
|          |                 | Yabanci Dil               | V Yabanci Sinav Dil   | Sinav Yili            | X V Puan                   | + Yabancı D             | )ili Ekleyin |       |                          |
|          |                 | Dil Adı / Sınav           |                       | Puar<br>80            | ·                          | ↑ Vilda                 |              |       |                          |
|          |                 | / Oniversite Rendi Sinter |                       |                       |                            |                         |              |       |                          |
|          |                 | _                         |                       |                       |                            |                         |              |       |                          |
|          |                 | < Geri                    |                       |                       |                            |                         | İleri        |       |                          |

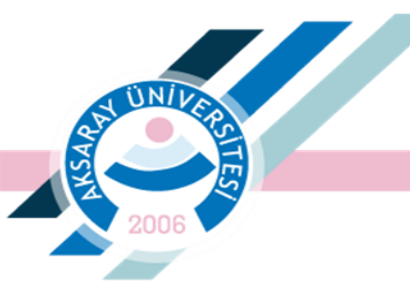

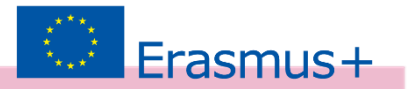

### İletişim Bilgilerini ekleyerek ilerleyiniz.

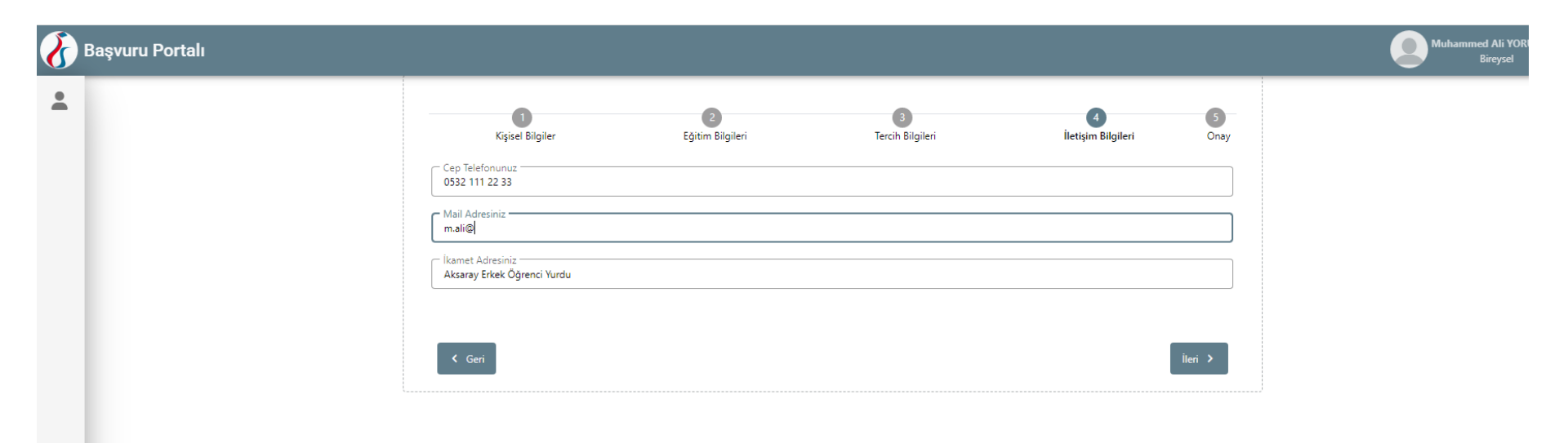

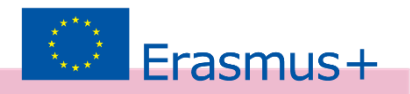

| Kiyisel Bilgiler                                                                                                    | Egitim Bégileri                                            | Beach Bilgileni                            | Yabanci Dil Bilgileri         | Betgin Bilgileri | Onay             |
|----------------------------------------------------------------------------------------------------|------------------------------------------------------------|--------------------------------------------|-------------------------------|------------------|------------------|
|                                                                                                    | 2022/2023 AKADEMİ                                          | YILI GÜZ DÖNEMİ ERASMUS STA                | J HAREKETLİLİĞİ BAŞVURU İLANI | <b>N</b>         | <b>LTM. LIMP</b> |
|                                                                                                    |                                                            | Ad                                         |                               |                  |                  |
|                                                                                                    |                                                            | Served                                     |                               |                  |                  |
|                                                                                                    |                                                            | ORJAMAZ                                    |                               |                  |                  |
|                                                                                                    | 6                                                          | 10/01                                      |                               |                  |                  |
|                                                                                                    |                                                            | Doğum farihi                               |                               |                  | _                |
|                                                                                                    | 6                                                          | /24/2000                                   |                               |                  |                  |
|                                                                                                    | •                                                          | naiyet                                     |                               |                  |                  |
|                                                                                                    |                                                            | Kedn                                       |                               |                  |                  |
|                                                                                                    |                                                            |                                            |                               |                  |                  |
| l that and the second size of the                                                                                                    | ,                                                          |                                            |                               |                  |                  |
|                                                                                                    |                                                            |                                            |                               |                  |                  |
| Şəhit/Gazi yakını musunız?                                                                                                    |                                                            |                                            |                               |                  |                  |
| Devletin koruma, bakım veva                                                                                                    | bernme elbride manaz?                                      |                                            |                               |                  |                  |
| Oniversite                                                                                                    |                                                            |                                            |                               |                  |                  |
| AKSARAY ONIVERSITESI                                                                                                    |                                                            |                                            |                               |                  |                  |
| EGITM FAKULTESI / INGILIZCE O                                                                                                    | GRETMENLIĞI PR.                                            |                                            |                               |                  |                  |
| Not Ortalamane                                                                                                    |                                                            |                                            |                               |                  |                  |
| 121                                                                                                    |                                                            |                                            |                               |                  |                  |
|                                                                                                    |                                                            | Başvuru Tercihlerin                        | viz                           |                  |                  |
|                                                                                                    |                                                            |                                            |                               |                  |                  |
| Institut Escole del Insball                                                                                                    |                                                            |                                            |                               |                  |                  |
|                                                                                                    |                                                            |                                            |                               |                  |                  |
| Exernus Deģişim Programları                                                                                                    | inden dehe önce yeterlendin                                | z mił                                      |                               |                  |                  |
| Erasmus Değişim Programları                                                                                                    | inden dehe once yererlendin                                | z mił                                      |                               |                  |                  |
| Erasmus Deģişim Programları                                                                                                    | inden dehe önce yararlandırı                               | z mi'<br>Yabancı Dil Bilgileri             | niz                           |                  |                  |
| Eteernus Değişim Programları<br>İngilizce / Orivensite Kandi Sıravı                                                                                                    | rinden dehe tince yenerlendine                             | rmi?<br>Yabancı Dil Bilgileri              | niz                           |                  |                  |
| treenus Degijem Programlan<br>Inglisce / Orivensite Kendi Senev<br>- Cen Infelorutur                                                                                                    | rinden dehe önce yararlanden                               | rm"<br>Yabancı Dil Bilgileri               | niz                           |                  |                  |
| Lawrus Değişim Programları<br>İngilizce / Universite Kendi Saravı<br>– Cəp Teleforunuz –<br>ƏSLİS 636 98 78                                                                                                    | inden dehe önce yararlandırı                               | Yabancı Dil Bilgileri                      | niz                           |                  |                  |
| taemus Değişim Programları<br>İngilace / Orivenite Kendi Smavs<br>– Cap Telefonunur –<br>– Mal Kalo 1978<br>– Mal Antonar –<br>– genetsiyemakacım                                                                                                 | inden dehe once yearlender                                 | z mi <sup>2</sup><br>Yabancı Dil Bilgileri | niz                           |                  |                  |
| traema Değişim Programlar<br>İngilaze / Drivensite Kandi Sanava<br>Cap Intelension —<br>Olas 636 98 78<br>Mali Alamoniz —<br>espantal Qema Alamoniz —<br>Espantal Qema Alamoniz                                                                   | inden dehe once yearlender                                 | Yabancı Dit Bilgileri                      | niz                           |                  |                  |
| Exemus Değişim Programlar<br>İngilace / Orivensite Kandi Sanava<br>— Cap Intelensina —<br>— Olas Alfa 98 78<br>— Mal Admenia —<br>— şensit Şirmaklarım<br>— Alaxany Taka Oşenesi Yundu Kazı                                                       | inden dehe brox yanarlendin<br>I                           | Yabancı Dir Bilgileri                      | niz                           |                  |                  |
| tenenus Değişim Programlar<br>İngilarar / Drivensile Kandi Sanava<br>cışı historunar —<br>Qalas kale 992<br>Mala Adresina —<br>şanatağ ensik kamı<br>İsanar ( Adresina —<br>Kabal Belges —                                                        | inden dela dina yararlandin<br>I                           | Yabancı Dil Bilgileri                      | niz                           |                  |                  |
| teenus Deijijin Populate<br>Inglias / Drivente Kendi Sanas<br>a. (ap historius -<br>Sanas Kendi<br>Sanas Kendi<br>And Attorius -<br>Isana Akarojina Mahayo Kendi<br>Isana Akaroji -<br>sanas Akaroji -<br>sanas Akaroji -<br>sanas Akaroji -      | roden deha dince yearehenden<br>n<br>in Meh NecS1 Alisarey | Yabanci Dil Bilgileri                      | nia                           |                  |                  |
| tramut Delpin Hegeniter Inglitics / Drawnis feed Searce Cap Violationary Cap Violationary Cap Violationary Cap Violationary - Reveal Address /  - Reveal Address /  - Reveal Address /  - Reveal Address /  -  -  -  -  -  -  -  -  -  -  -  -  - | nden dela dina yearlanden                                  | Vobanc DE Birgleri                         | niz                           |                  |                  |
| tremus Depine Hospine Hospine Integration     Inglian of Detramols Keenik Seniko     Cogn Detailsmoor                                                                                                    | ndan daka dara yazarlandan<br>1                            | Vabano Di Biglieri                         | niz                           |                  |                  |

Daha sonra başvurunuzu onaylayınız.

Başvuru onaylandıktan sonra Güncelle butonu ile değişiklikler yapılabilecektir.

Onaylama işleminin ardından Kabul Belgesi sisteme yüklenmelidir.

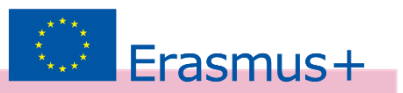

Kabul Belgesini yüklemek için Onay sayfasında sol üst köşedeki Başvuru Belge sekmesi kullanılmalıdır.

Kabul Belgeleri 30 Kasım 2022'ye kadar bu sekmeden sisteme yüklenmelidir.

Başvuru yaptığı halde Kabul Belgesi yüklemeyen öğrencilerin başvuruları Geçersiz sayılacak ve herhangi bir işlem yapılmayacaktır.

|                                                   | 2022/2023 AKADEMİK YILI GÜZ DÖNEMİ ERASMUS STAJ HAREKETLİLİĞİ BAŞVURU İLANI |  |
|---------------------------------------------------|-----------------------------------------------------------------------------|--|
|                                                   | Ad                                                                          |  |
| Herhangi bir engeliniz var mı?                    |                                                                             |  |
| <ul> <li>Devletin koruma, bakım veya l</li> </ul> | barinma altinda misiniz?                                                    |  |

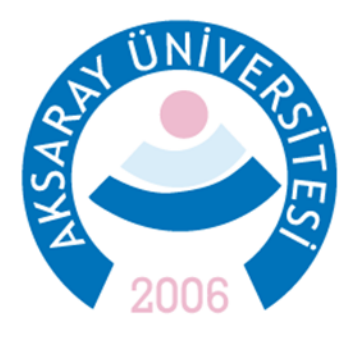

Daha fazla bilgi ve sorularınız için Erasmus Ofisi ile iletişime geçin. Dış İlişkiler Koordinatörlüğü, Spor Bilimleri Fakültesi Kat:2 <u>erasmus@aksaray.edu.tr</u> <u>ugurkoyuncu@aksaray.edu.tr</u>

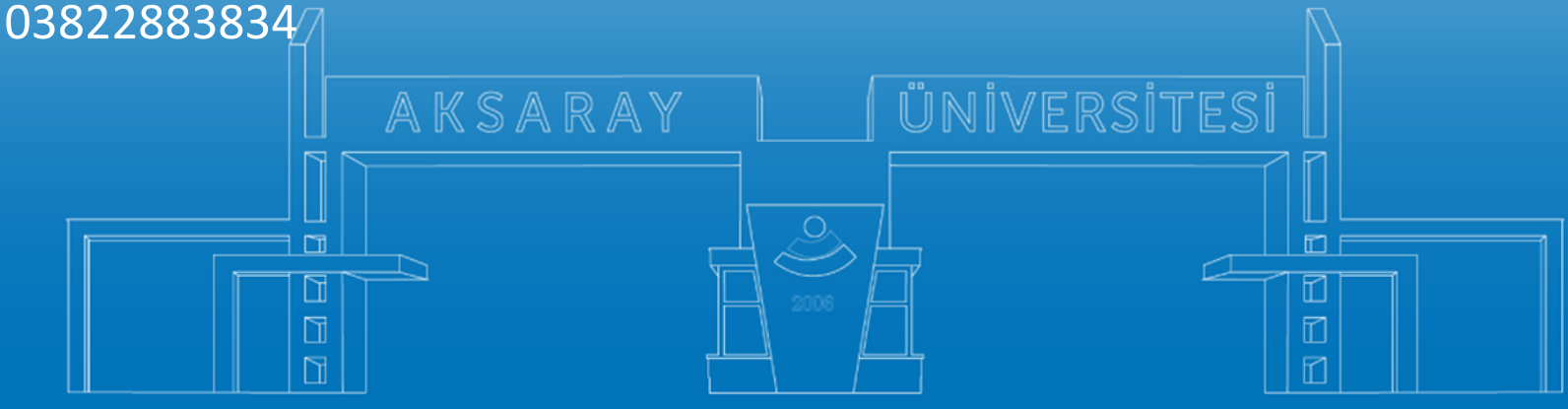

www.aksaray.edu.tr